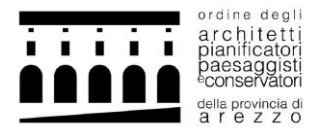

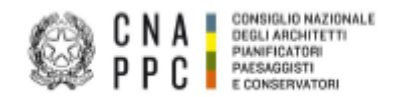

## BREVE GUIDA PER L'ATTIVAZIONE E LO SVOLGIMENTO DI SEMINARI IN MODALITA' FAD ASINCRONO

## 1. ACCEDI alla piattaforma iM@teria tramite l'accesso centralizzato ai servizi.

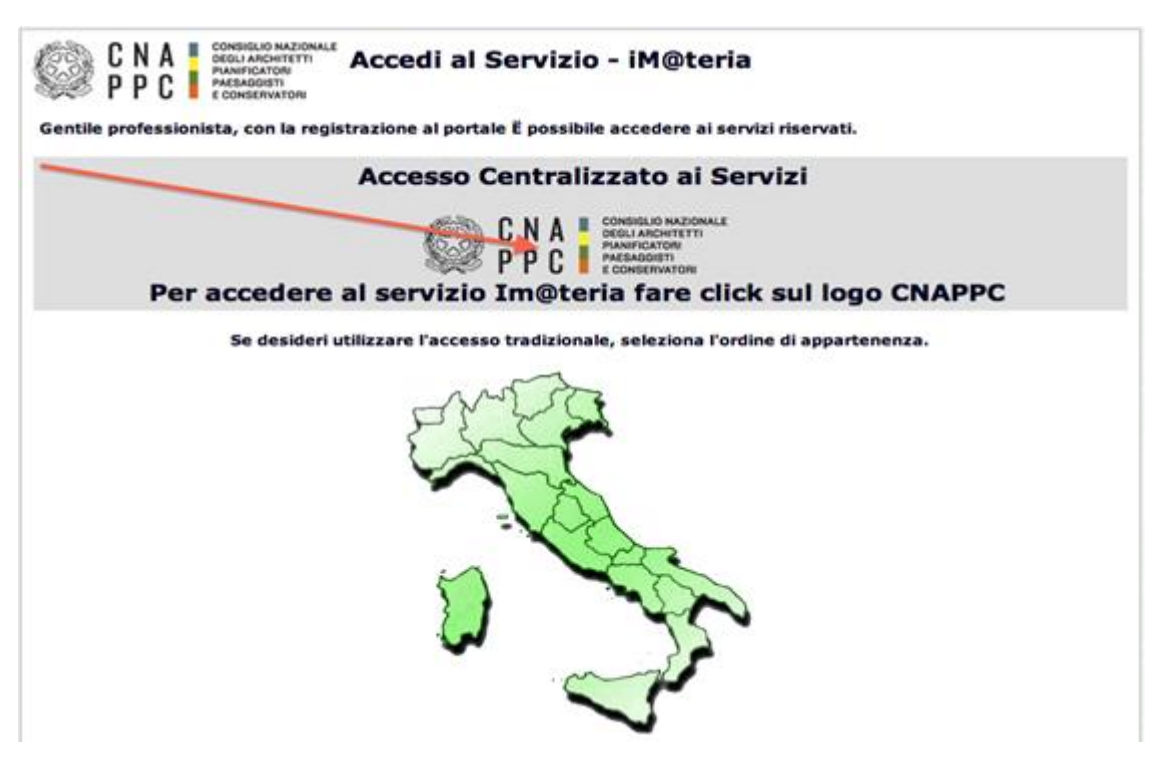

Se non hai ancora fatto il primo ACCESSO CENTRALIZZATO AI SERVIZI, consulta le istruzioni al seguente link <a href="https://www.architettiarezzo.it/wp-content/uploads/2020/04/Accesso-Centralizzato-IMATERIA.pdf">https://www.architettiarezzo.it/wp-content/uploads/2020/04/Accesso-Centralizzato-IMATERIA.pdf</a>

2. All'interno della piattaforma, nella sezione FORMAZIONE potrai consultare lo status formativo e visualizzare l'elenco dei corsi accreditati che hai frequentato o a cui sei iscritto.

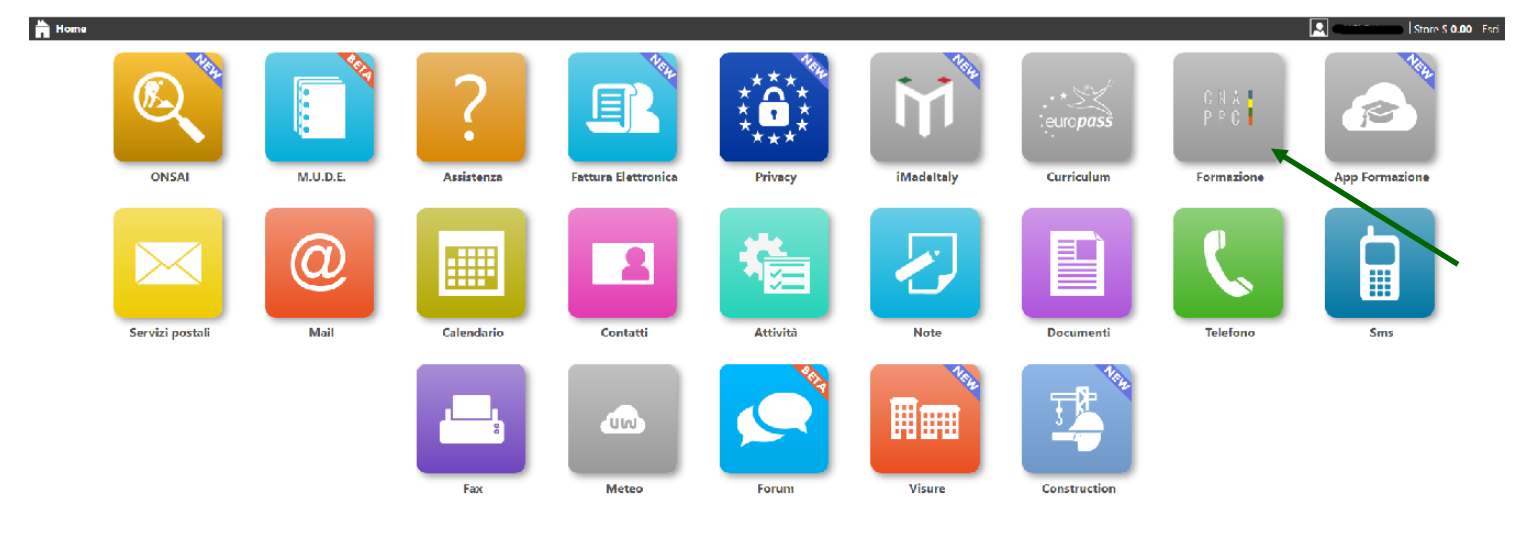

**3.** Sulla barra in alto clicca su CORSI DISPONIBILI, si aprirà una pagina con l'elenco di tutti i corsi accreditati dal sistema Ordinistico Nazionale (OAPPC Provinciali, CNAPPC, Enti Terzi Accreditati).

| Formaa                                                                                                    | cione continua                                                                                             | Scrivania Dienti/Fatture F                                                                                                    | ormazione Servizi postal                    | Mail Agenda | Altro | 🖸 unumero comuneeri                                          |
|----------------------------------------------------------------------------------------------------|----------------------------------------------------------------------------------------------------|----------------------------------------------------------------------------------------------------|---------------------------------------------|-------------|-------|--------------------------------------------------------------|
| € Pe<br>P Ricerci                                                                                                    | eriodo di formazione dal 01<br>Annulla ricerca 👘 Stam                                                      | /01/2014 al 31/12/2016 →                                                                                                    | S                                           | 2014        | 2015  | Nessuna stampa disponiblie.  2016 Status                     |
| Corr Isp                                                                                                    | oonibili [] 1 miel corsi [] Le mie cert                                                                    | ificazioni                                                                                                    | Outline (Ealer                              | Date        | 050   | Shaha                                                        |
| PEDERATIONE<br>ARCHITETT<br>INAMIGATOR<br>MEDIADORT<br>CONSTRUCTOR<br>TOGONA<br>NUCLIANTICAL<br>INTERVIENTI<br>INTERVIENTI<br>INTERVIENTI<br>INTERVIENTI<br>INTERVIENTI                  | Commissione Formazione di<br>Federazione anno 2014<br>FATO17032015195628T07CFP00100                        | <ol> <li>Partecipazione attiva a grupPPC e degli</li> <li>Ordini (5.4 lettere a,b);</li> <li>Norme professionali e deontologiche</li> <li>Frontale</li> </ol> | FEDERAZIONE<br>ARCHITETTI P.P.C.<br>TOSCANI | 27/05/2014  | 1     | Confermata<br>Presenza registrata<br>Conduso II: 27/05/2014  |
| Ż                                                                                                    | L'ATTIVITA' PROFESSIONALE<br>DELL'ARCHIETTO NOVITA' SU N.D. E<br>DINTORNI<br>ARLU26012015152814T10CFP00400 | 10 - Deentologia e compensi professionali.<br>3 - Norme professionali e deontologiche<br>1 - Frontale                                                         | ORDINE ARCHITETTI<br>DI LUCCA               | 29/07/2014  | 4     | Confermata<br>Presenza registrata<br>Concluso II: 29/07/2014 |
| FEDERAZIONE<br>ARCHTETTS<br>PARSAGUIT<br>CONSTRUCTOR<br>TORCAU<br>TORCAU<br>AND TORCAU<br>AND TORCAU<br>AND TORCAU<br>AND TORCAU<br>AND TORCAU<br>AND TORCAU<br>AND TORCAU<br>AND TORCAU | Commissione Formazione di<br>Federazione anno 2014<br>FATO17032015201016T07CFP00100                        | 7 - Partecipazione attiva a grupPPC e degli<br>Ordini (5.4 lettere a,b);<br>3 - Norme professionali e deontologiche<br>1 - Frontale                           | FEDERAZIONE<br>ARCHITETTI P.P.C.<br>TOSCANI | 09/10/2014  | 1     | Confermata<br>Presenza registrata<br>Conduso II: 09/10/2014  |

ATTENZIONE: In alto è indicato il periodo di formazione, per passare da un triennio all'altro e poter consultare i corsi relativi a periodi diversi basta semplicemente un click sulla freccia sinistra (per il triennio precedente) o destra (per il triennio successivo).

4. In alto a sinistra clicca su RICERCA per ricercare il corso cui vuoi iscriverti o Filtra per effettuare una ricerca in base ad alcuni criteri (Ordine provinciale, erogazione, area formativa, costo)

| Corel dispon          | ibill 2 I miel corsi 2 Le mie certifica                                                                          | zioni                                                                                                    |                                                                                                    |                                                                                                    |
|-----------------------|----------------------------------------------------------------------------------------------------|----------------------------------------------------------------------------------------------------|----------------------------------------------------------------------------------------------------|----------------------------------------------------------------------------------------------------|
| Filtra per            | erogazione 🛟 Filtra p                                                                                            | er categoria 🛟 🛛 F                                                                                                    | filtra per iscrizioni 🗘 🖡                                                                                               | itra per pagamento 🛟                                                                                                    |
| 1 - Archit            | ettura, paesaggio-desig                                                                                          | n-tecnologia                                                                                                    |                                                                                                    |                                                                                                    |
| Codice:<br>ARP(080420 | Titole:<br>Corso abiitante per Coordinatori per la<br>Sicurezza 120 ore, 14-PE-SIC120-01<br>015114421T05CFP01500 | Tipologie:<br>5 - Corsi Abilitanti (120 ore<br>Sicurezza e Prevenzione incendi);<br>Erogazione:<br>1 - Frontale           | Ordine/Ente:<br>ORDINE ARCHITETTI DI PESCARA<br>Sede:<br>OAPPC di Pescara, Piazza Garibaidi n.42,<br>65127 Pescara (PE) | CFP riconosciuti: 15<br>Svolgimento: dal:25/03/2014 al:<br>10/09/2014                                                                                                    |
| Ċ                     | Titolo:<br>abitare nel paesaggio: mauro galantino<br>  cadrages<br>Codice:<br>ARPR24022015122313T03CFP00300      | Tipologia:<br>3 - Seminari,Convegni,Giornate<br>d., Ferenze, Viate, Workshop et<br>Simila;<br>Erogazione:<br>1 - Freetale | Ordine/Ente:<br>ORDINE ARCHITETTI P.P.C. DI PARMA<br>Sedet<br>1.T.C. "C. Rondani"   Viale Maria Luigia, 9  <br>Perma    | CFP riconosciuti: 3<br>Svolgimento: dal:23/04/2015 al:<br>23/04/2015                                                                                                    |
| A                     | Titolo:<br>I sedici architettura[lotti-Pawarani<br>incontrano Brenso<br>Codice:<br>ARRA08042015121108T03CFP00200 | Tipologia:<br>3 - Seminari,Convegni,Giornate<br>dferenze, Visite, Workshop et<br>Similia;<br>Erogazione:<br>1 - Frontale  | Ordine/Ente:<br>ORDINE ARCHITETTI DI RAVENNA<br>Sede:<br>Edipiù- Lugo, Via Pratello 58/2                                | CFP riconosciuti: 2<br>Svolgimento: dal:23/04/2015 al:<br>23/04/2015                                                                                                    |
| Ŕ                     | Titolo:<br>Billday on tour<br>Codice:                                                                            | Tipologia:<br>3 - Seminari,Convegni,Giornate<br>dferenze, Visite, Workshop et<br>Similia;<br>Erogazione:<br>1 - Frontale  | Ordine/Ente:<br>ORDINE ARCHITETTI DI PESARO E URBINO<br>Sede:<br>FAND-VIA ALBERTARIO 27                                 | Dettagli del corso C<br>CFP richiesti: 4<br>Svolgimento: dal:24/04/2015 al:<br>24/04/2015<br>Tecrizioni dal:16/04/2015<br>ai:23/04/2015<br>Posti disponibili esterni: 3<br>Dettagli del corso C |

5. Nella finestra ricerca potrai inserire i dati relativi al seminario che intendi svolgere (es. titolo, codice, etc.)

| Formazione continua                                        |                          | Home M.U.D.F. A                             | ssistenza Profession    | e Clienti/Fatture A | Altro 🔝 🖘 🗤 🖾 🗴 0.00                        | Esci |
|------------------------------------------------------------|--------------------------|---------------------------------------------|-------------------------|---------------------|---------------------------------------------|------|
|                                                            |                          |                                             |                         |                     | Nessuna stampa disponibi                    | le.  |
| Periodo di formazione dal 01/0                             | icerca un corso          |                                             |                         | ⊗ G 2               | 2017 2018 2019 Sta                          | itus |
| 🔎 Ricerca 🛛 💫 Annulla ricerca 📲 Stampa situazione          | * Filtro ricerca :       |                                             |                         |                     |                                             |      |
| 🖉 Corsi disponibili 🖉 l miei corsi 🖉 Le mie certificazioni | P                        | doi vicercare tramite codice, titolo<br>com | o, ordine, partner, eco |                     |                                             |      |
| - Ordine Provinciale - T - Enti terzi -                    | Codice/Numero:           |                                             |                         | - Iscrizion         | i - 🔹 - Pagamento -                         | Y    |
| Pagine: 41 4 1234567891011 🕨 🕪 su 524 risultati            | Svolgimento dal:         | al                                          | (dd/mm/aa               | aa)                 |                                             |      |
| 1 - Architettura, paesaggio-design-tecnolog                | Erogazione:              | - Seleziona                                 | ,                       |                     |                                             |      |
| Titolo:                                                    | Tipologia:               | - Seleziona                                 | ٣                       |                     | CEP riconosciuti: 14                        |      |
| PROGETTAZIONE DI AREE ED EDIFICI VERDI<br>18/0//2014       | Categoria:               | - Seleziona                                 | ٣                       |                     | Svolgimento: dal:18/0//2014 al: 30/06/201/  |      |
| Codice:                                                    | Organizzatore:           |                                             |                         |                     |                                             |      |
| CNA012122014204259T01CFP01400                              | - Tutti -                |                                             | Ŧ                       |                     |                                             |      |
|                                                            |                          | * Inserire almeno u                         | n criterio di ricerca   |                     | Dettagli del corso                          | •    |
| Titolo:                                                    |                          |                                             | Alli                    |                     | CFP riconosciuti: 14                        |      |
| ADECUAMENTO SISMICO CON MATERIALI                          | protessionale: (art.5.1) |                                             |                         |                     | Svolaimento: dal: 18/07/2014 al: 30/06/2017 |      |

6. Una volta individuato l'evento cui partecipare clicca su DETTAGLI DEL CORSO.

| Formazione continua                                                  |                                                                   |                                                                                              | Home ONSAI M.U.D.E. Assistenz                                                                         | a Fattura Elettronica Privacy iMadeltały Curriculum Altro 🔲 🚥 👘 Store \$ 0.00   Esci                                                                          |
|----------------------------------------------------------------------|-------------------------------------------------------------------|----------------------------------------------------------------------------------------------|----------------------------------------------------------------------------------------------------|----------------------------------------------------------------------------------------------------|
| Ricerca Annulla rice                                                 | Periodo di formazione dal                                         | 01/01/2020 al 31/12/2022<br>cert. formativa 👩 FAQ/Assistenza                                 |                                                                                                    | 2020 2021 2022 Status Accedi al forum                                                                                                    |
| Corsi disponibili 🖓 I miei cor                                       | rsi 🕗 Le mie certificazioni                                       |                                                                                              |                                                                                                    |                                                                                                    |
| ARCHITETTI Arezzo (ARA                                               | R) 🔻 🛛 - Enti terzi -                                             | 3 - FAD Asincrono                                                                            | <ul> <li>Area formativa -</li> </ul>                                                                  | - Iscrizioni -     - Costo -     ·                                                                                                    |
| 3 - Deontologia e disci                                              | pline ordinistiche                                                |                                                                                              |                                                                                                    |                                                                                                    |
| Titolo:<br>Seminario annu:<br>Codice:<br>ARAR16012020<br>ID: ARAR477 | ale sui temi deontologici 2019 FAD Asincrona<br>162203T10CFP00400 | Tipologia:<br>10 - Deontologia e Discipline ordinistiche<br>Erogazione:<br>3 - FAD Asincrono | Ordinc/Ente:<br>ORDINE ARCHITETTI PPC DI AREZZO<br>Sede:<br>seminario online sulla piattaforma moodle | CFP riconosciuti: 4<br>Svolgimento: dak16/01/2020 ak: 31/12/2020<br>Iscrizioni dak16/01/2020 ak:31/12/2020<br>Posti disponibili: 1000<br>Dettagli del corso ④ |

7. In questo modo hai avuto accesso alla pagina del corso. Clicca su ISCRIZIONE in alto a sinistra.

| Corso 🛃 Iscrizio                                               | one                                                            |                                                            |  |
|----------------------------------------------------------------|----------------------------------------------------------------|------------------------------------------------------------|--|
|                                                                | Svolgimento dal:<br>16/01/2020 al: 31/12/2020                  | Seminario annuale sui temi deontologici 2019 FAD Asincrona |  |
|                                                                | Riconoscimento:<br>CFP riconosciuti: 4                         | Per info: architetti@arezzo.archiworld.it                  |  |
| Quota Iscrizione:                                              | Erogazione:<br>3 - FAD Asincrono                               |                                                            |  |
| iscritti                                                       | <b>Tipologia:</b><br>10 - Deontologia e Discipline             |                                                            |  |
| Modalità di<br>iscrizione:                                     | ordinistiche                                                   |                                                            |  |
| entro il: 31/12/2020<br>aperte dal:<br>16/01/2020              | Area formativa<br>3 - Deontologia e discipline<br>ordinistiche |                                                            |  |
| iscrizioni gratuite<br>tramite imateria e<br>svolgimento sulla | Servizi di architettura<br>24 - Altro                          |                                                            |  |

## 8. COMPILA la scheda con i tuoi dati.

| []]{ Formazion                    | e continua                       | Scrivaria: Cienti/Tatture: Formazione: Servizi postali: Mal: Agenda                                      | ESSANDRA                    |
|-----------------------------------|----------------------------------|----------------------------------------------------------------------------------------------------|-----------------------------|
|                                   |                                  |                                                                                                    | Nessuna stampa disponibile. |
| B                                 | Modifica corso:                  |                                                                                                    | 8                           |
| U                                 | Corso 🏨 Iscrizione               |                                                                                                    | î                           |
| P Ricerca                         |                                  |                                                                                                    |                             |
| <ul> <li>Consi disponi</li> </ul> |                                  |                                                                                                    | Dati iscrizione             |
| - Droukorda                       | * Codice fisc                    |                                                                                                    |                             |
| - Provincia                       |                                  | Se il codice fiscale non fosse corretto, clicca qui per accedere al pannello di modifica dati personali. |                             |
| 3 - Norme                         | PEC :                            | la tua posta elettronica certificata                                                                     |                             |
|                                   | E-mail al renativa               | la tua mail a cui riceverai le comunicazioni per questo corso                                            |                             |
|                                   | Telefono:                        |                                                                                                    |                             |
|                                   | * Data iscrizione<br>all'evento: | 11/06/2015                                                                                               |                             |
|                                   | * Modalità di iscri              | one: Seleziona · · ·                                                                                     |                             |
|                                   |                                  |                                                                                                    | Annotations                 |
|                                   | Note againstive:                 |                                                                                                    | Annotazioni                 |
|                                   |                                  |                                                                                                    |                             |
| PPC                               |                                  |                                                                                                    |                             |
| 1101                              |                                  |                                                                                                    |                             |
|                                   |                                  | Salva Isotizione Chiudi                                                                                  |                             |
|                                   |                                  |                                                                                                    |                             |

9. Dopo aver cliccato su SALVA ISCRIZIONE comparirà il messaggio sottostante.

| Nessuna st                                                         | tamp |
|--------------------------------------------------------------------|------|
| Pe Modifica corso:                                                 | 16   |
| D Ricerca 🔗 Annul<br>Coru osponibile nella sezione 'I miei corsi'. |      |
| 4@TERIA (CNA0)                                                     | nto  |
| L'iscrizione risulta confermata. Area riservata agli iscritti      |      |
| Dati anagrafici                                                    |      |

- **10.** Il corso a cui ti sei iscritto adesso comparirà nell'elenco degli eventi sulla pagina personale "I MIEI CORSI" con l'icona a lato "confermata" in verde.
- **11.** CLICCA sul corso e nella nuova finestra procedi su "AREA RISERVATA AGLI ISCRITTI" e successivamente su "Abilita l'accesso al corso".

| Formazio      | on <b>e continua</b> Home M.U.D.F. Assistenza Professione Clienti/Fatture Fax Altro                                              | Store              |
|---------------|----------------------------------------------------------------------------------------------------|--------------------|
|               |                                                                                                    | Nessuna stampa dis |
| e             | Recipida di formazione del 01/01/2017 el 21/12/2010                                                                              |                    |
| P Ricerca     | 🔁 Corso 🛃 Iscrizione 🗎 Area riservata agli iscritti                                                                              |                    |
| 🕗 Corsi dispo | Abilita l'accesso al corso                                                                                                    |                    |
|               | Attraverso questa funzione viene abilitato l'accesso al corso<br>( Streaming, questionari, materiali didattici, e-Learning, ecc) |                    |
|               | M                                                                                                    | ateriale didattico |
|               |                                                                                                    |                    |

**12.** Vai su "Clicca qui per avviare il Corso": si aprirà, automaticamente, un nuovo pannello o scheda in Moodle.

| Formazic       | one continua Home M.U.D.F. Assistenza Professione Clienti/Fatture Fax Altro                                                                                | u. 🔝 militäisisen Store S |
|----------------|----------------------------------------------------------------------------------------------------|---------------------------|
|                |                                                                                                    | Nessuna stampa dis        |
| $\bigcirc$     | Regional di formazione del 01/01/2017 el 21/12/2010                                                                                                    |                           |
| P Ricerca      | 🖹 Corso 🛃 Iscrizione 🗎 Area riservata agli iscritti                                                                                                    |                           |
| 2) Corsi dispo | 1) Clicca qui per avviare il corso<br>2) Verifica esito del corso<br>Trascorsa qualche ora dal completamento le attività didattiche E' NECESSARIO recupera | rne l'esito.              |
|                |                                                                                                    | Materiale didattico       |
|                |                                                                                                    |                           |

**13.** Nella nuova pagina comparirà la homepage dei corsi su Moodle. Cliccando sul titolo avrai accesso alle lezioni e al materiale informativo.

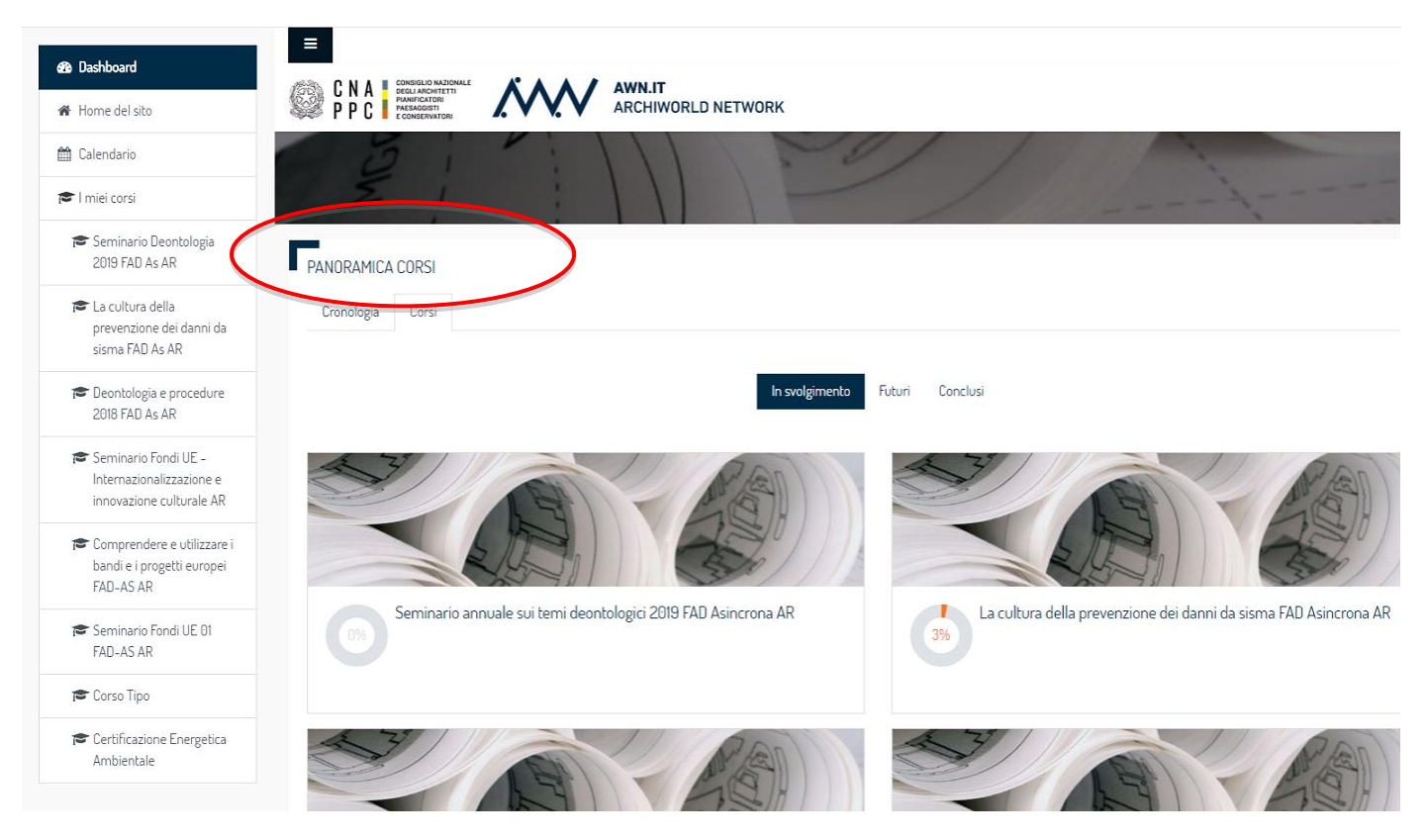

**14.** <u>FONDAMENTALE</u>: non chiudere la scheda su im@teria durante la visione del corso.

## **15.** <u>IMPORTANTE</u>

- Una volta terminato il corso e chiusa la pagina su Moodle, dovrai seguire gli ultimi tre passi per ottenere i CFP: - su iM@teria: cliccare su "Verifica esito del corso" (vedi sotto);
- verificare che il sistema abbia recepito la verifica;
- tornare dopo qualche ora su "i miei corsi" per controllare che siano stati attribuiti i crediti (a questo punto nella schermata di cui al punto 10 saranno presenti due quadrati verdi con spunta (Confermato e Presenza Registrata).

|               |                                     |                                |                                                                                                    |                                    |                                      | Nessuna stam        | pa disponibile. |
|---------------|-------------------------------------|--------------------------------|----------------------------------------------------------------------------------------------------|------------------------------------|--------------------------------------|---------------------|-----------------|
| $\bigcirc$    | Devie de di form<br>Modifica corso: | aniono del 01/01/2017 .        | al 21/12/2010                                                                                                    |                                    |                                      |                     | ! Status        |
| P Ricerca     | 🔄 Corso 🛖 Iscrizione                | 📔 Area riservata agli iscritti | i                                                                                                    |                                    |                                      |                     | _               |
| 🖉 Corsi dispo |                                     | ſ                              | 1) Clicca qui per avvi                                                                                                    | are il corso                       |                                      |                     |                 |
|               |                                     |                                | 2) Verifica esito del conserva qualche ora dal conserva dal conserva | orso<br>omplet mento le attività d | didattiche <b>E' NECESSARIO</b> recu | perarne l'esito.    |                 |
|               |                                     |                                |                                                                                                    |                                    |                                      | Materiale didattico |                 |
|               |                                     |                                |                                                                                                    |                                    |                                      |                     |                 |
|               |                                     |                                |                                                                                                    |                                    |                                      |                     |                 |
|               |                                     |                                |                                                                                                    |                                    |                                      |                     |                 |
|               |                                     |                                |                                                                                                    |                                    |                                      |                     |                 |
|               |                                     |                                |                                                                                                    |                                    |                                      |                     |                 |